## Allianz (I)

## MyAllianz User Guide

Steps to submit and check the status of Allianz General claim for non-policyholders on MyAllianz

Langkah-langkah untuk menghantar dan menyemak status tuntutan Allianz General bagi bukan pemegang polisi di MyAllianz

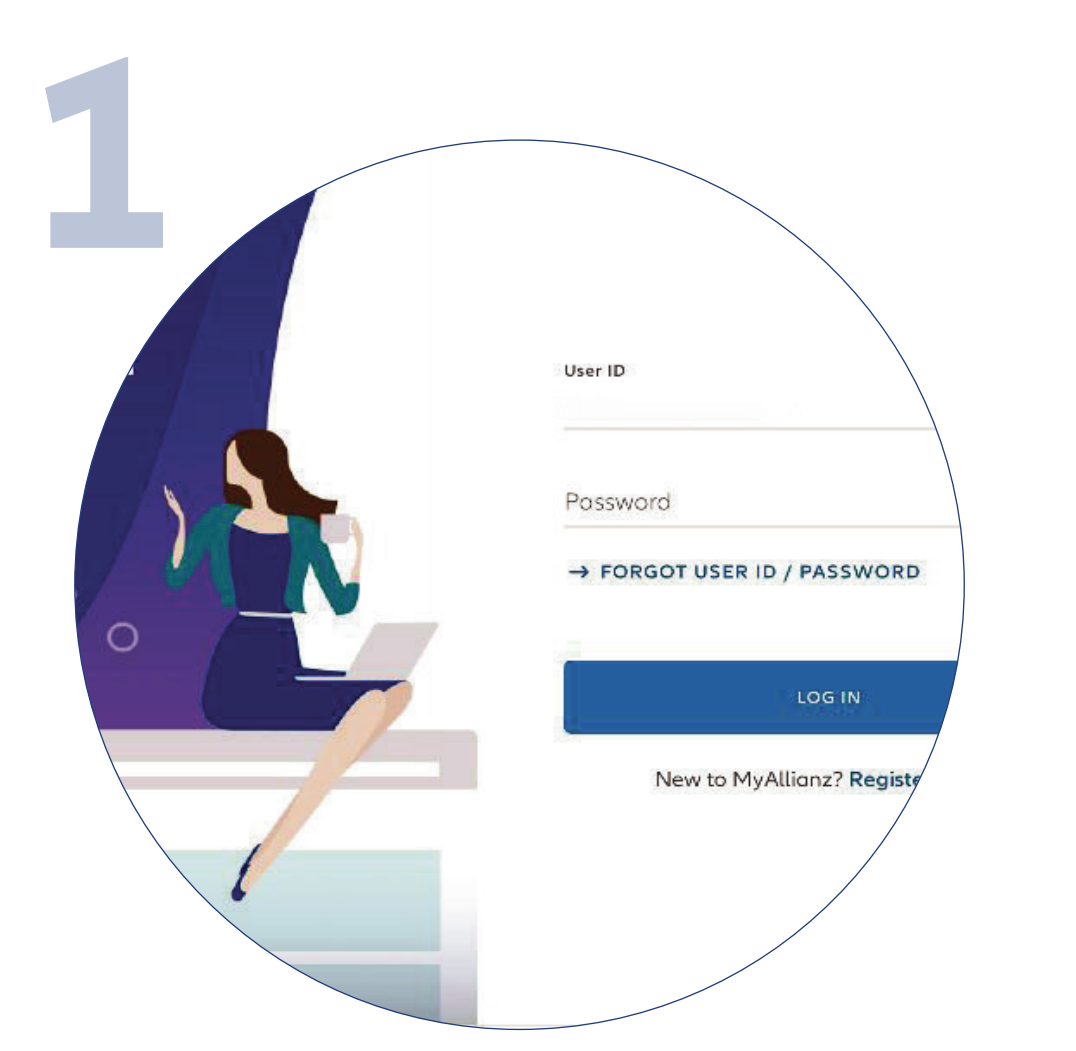

Log in to MyAllianz.

Click <u>here</u> to view the user guide for registration of a new user account.

> Daftar dan log masuk ke MyAllianz.

Klik <u>di sini</u> untuk melihat panduan pengguna bagi pendaftaran akaun pengguna baru.

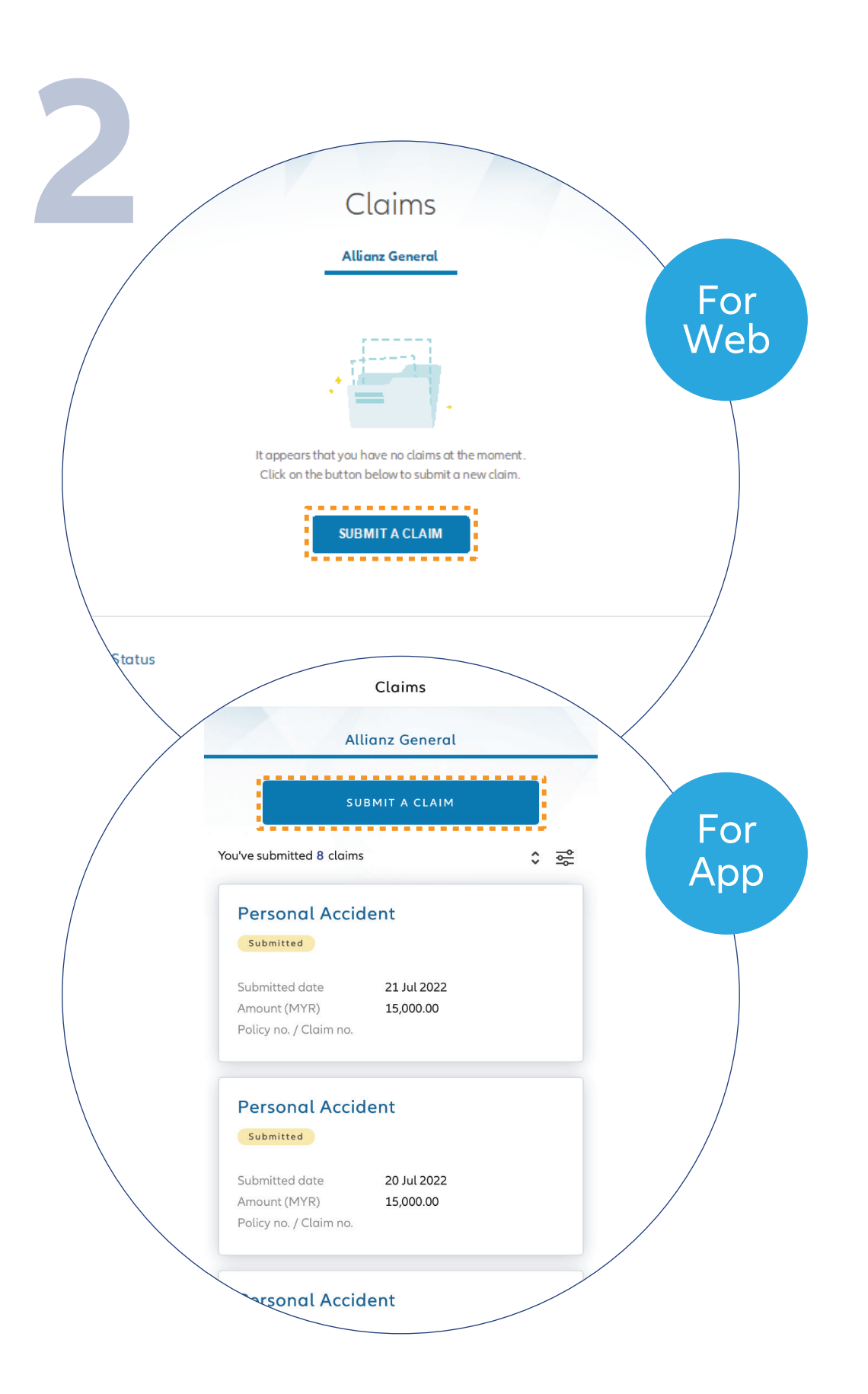

 $\bigcirc$ 

Click '**SUBMIT A CLAIM**' button on the homepage under '**Allianz General**' tab.

Untuk menghantar tuntutan, klik butang '**SUBMIT A CLAIM**' pada halaman utama di bawah **'Allianz General'**.

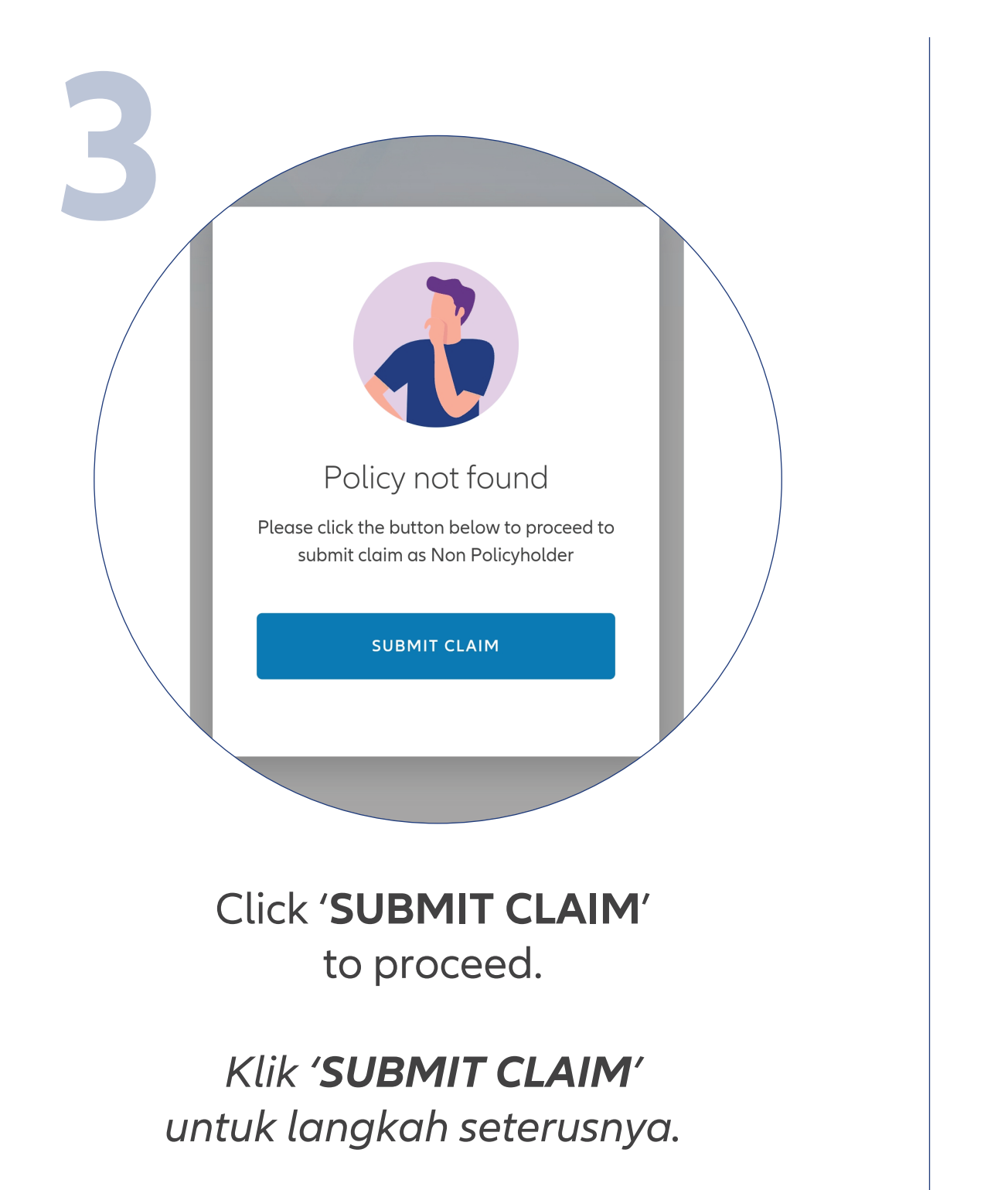

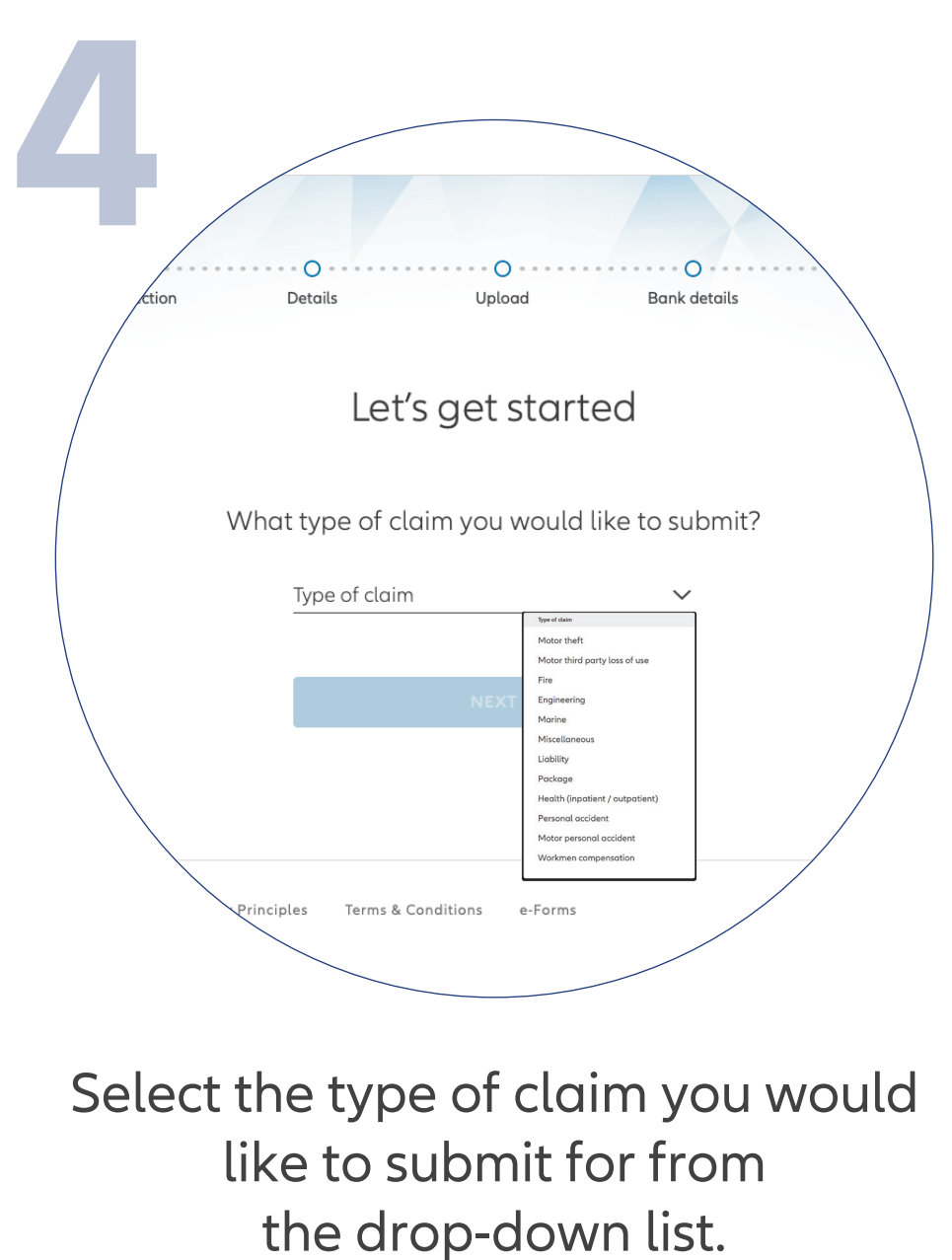

Pilih polisi yang berkenaan untuk tuntutan anda.

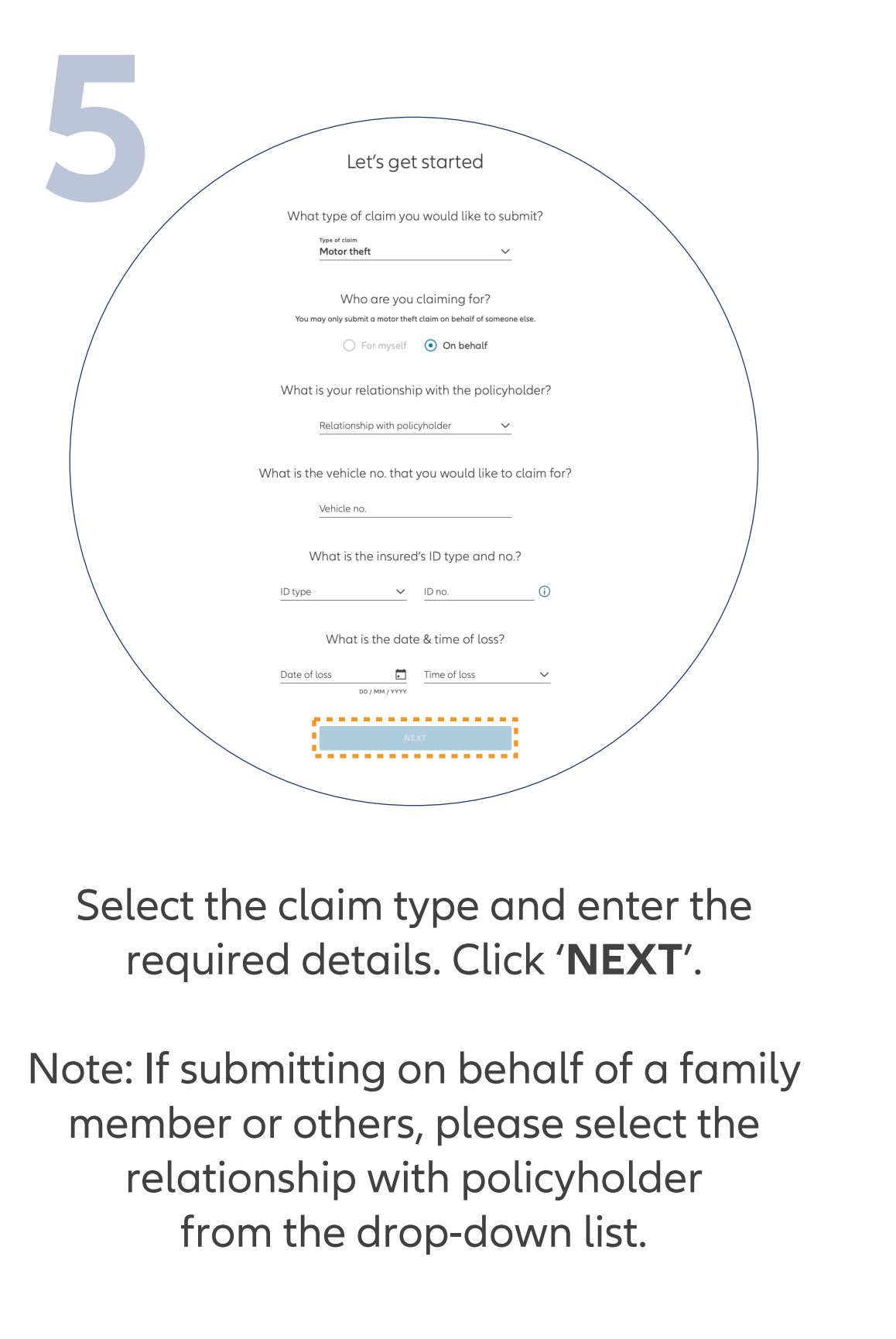

Pilih jenis tuntutan dan masukkan butiran seperti yang dinyatakan. Klik butang '**NEXT**'.

Nota: Jika anda ingin melakukan

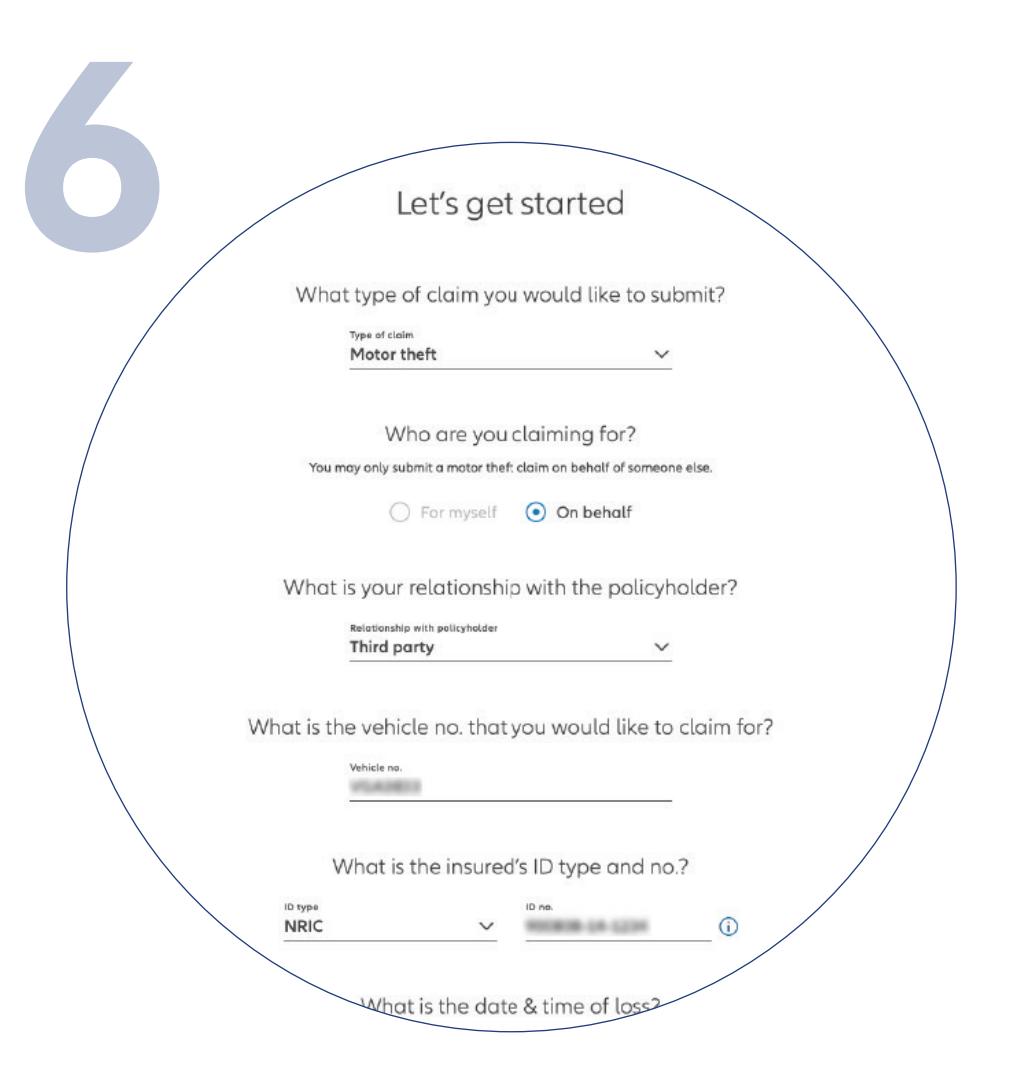

Enter the required claim details and click '**NEXT**'.

Masukkan butiran tuntutan dan klik '**NEXT**' untuk langkah seterusnya.

tuntutan bagi pihak ahli keluarga atau orang lain, sila pilih hubungan dengan pemegang polisi daripada senarai pilihan.

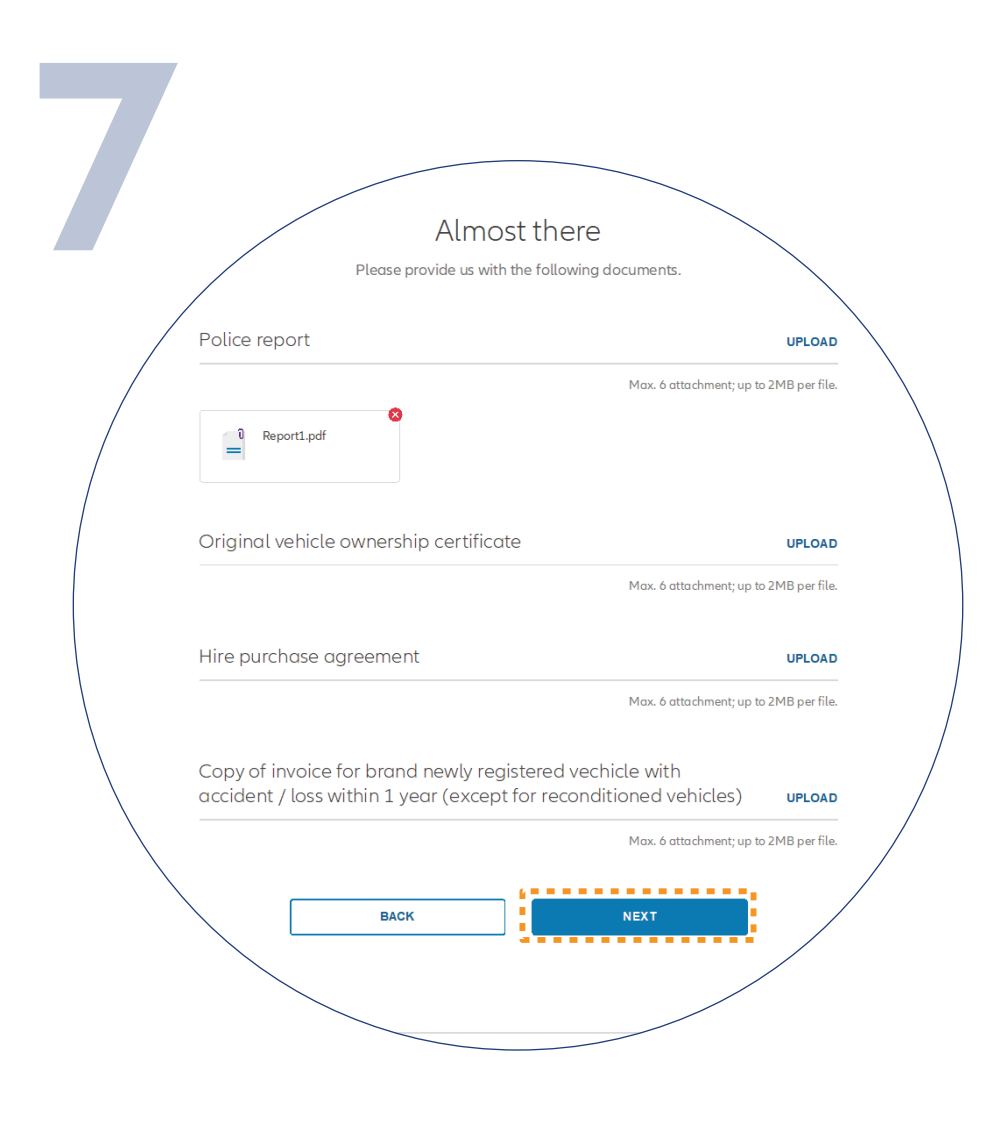

Upload the required claim supporting documents and click '**NEXT**'.

Note: Suitable file formats are JPG, JPEG, PDF, PNG.

Muat naik dokumen sokongan yang diperlukan dan klik butang **'NEXT'**.

Nota: Format yang sesuai adalah JPG, JPEG, PDF, PNG.

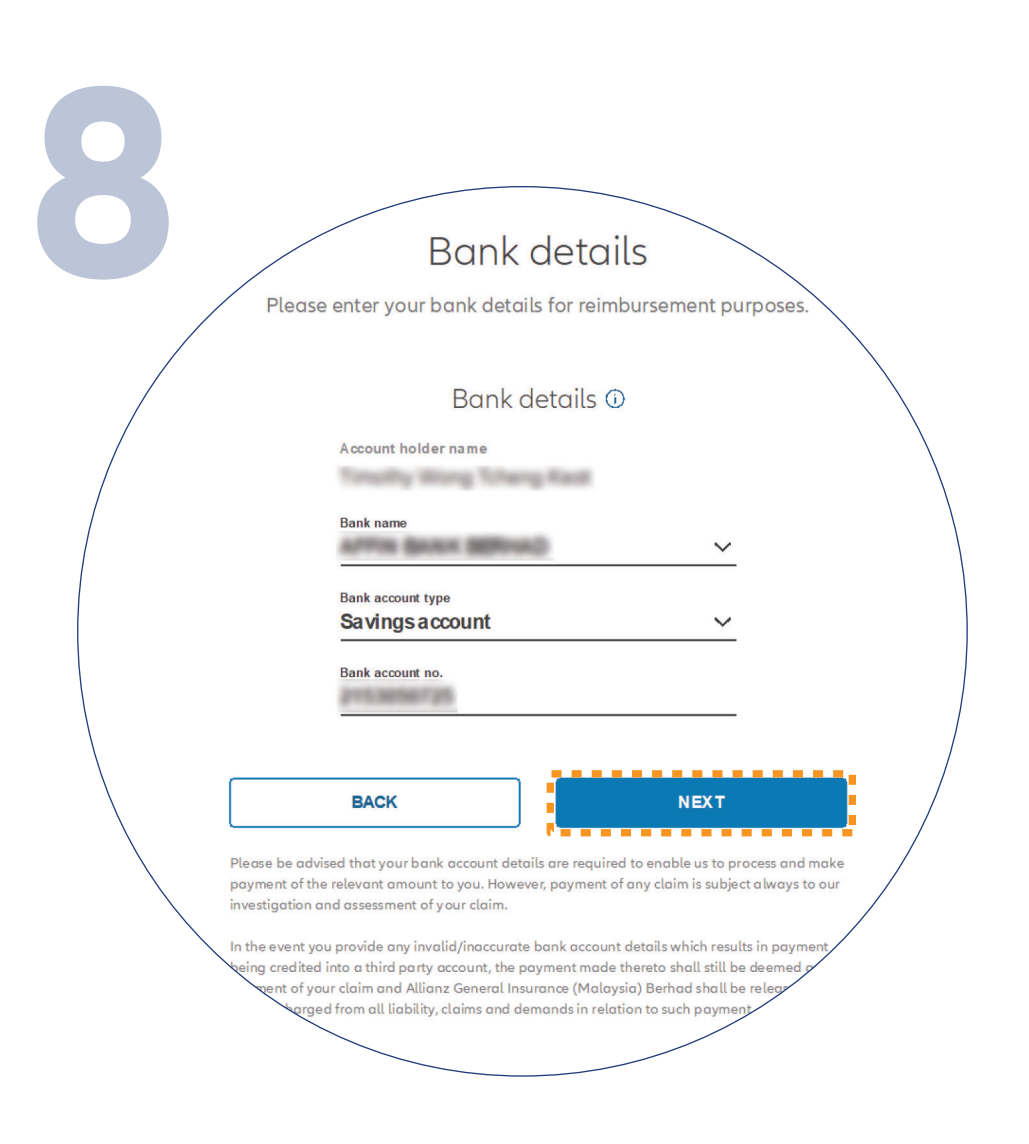

Check/Enter your bank details and click '**NEXT**'.

Semak/Masukkan butiran bank anda dan klik **'NEXT'**.

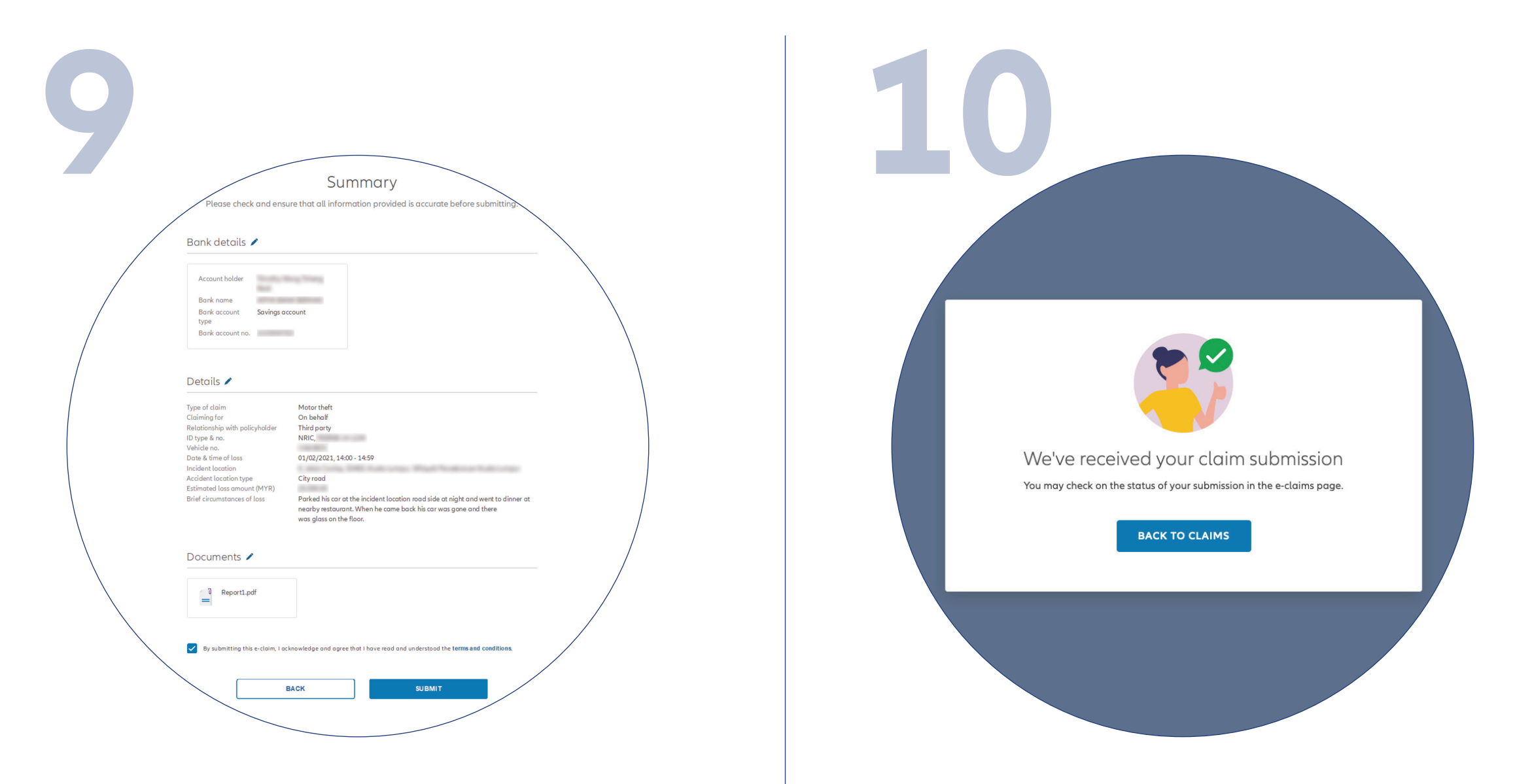

On the '**SUMMARY**' page, check and ensure that the information provided is accurate.

Acknowledge and agree that you have read and understood the claim terms and conditions.

Click '**NEXT**'

Pada halaman '**SUMMARY**', semak dan pastikan maklumat yang anda berikan adalah tepat.

Pastikan anda memahami dan setuju dengan terma dan syarat tuntutan.

Klik butang '**NEXT**'.

You've successfully submitted your claim.

Anda telah berjaya menghantar tuntutan polisi anda.

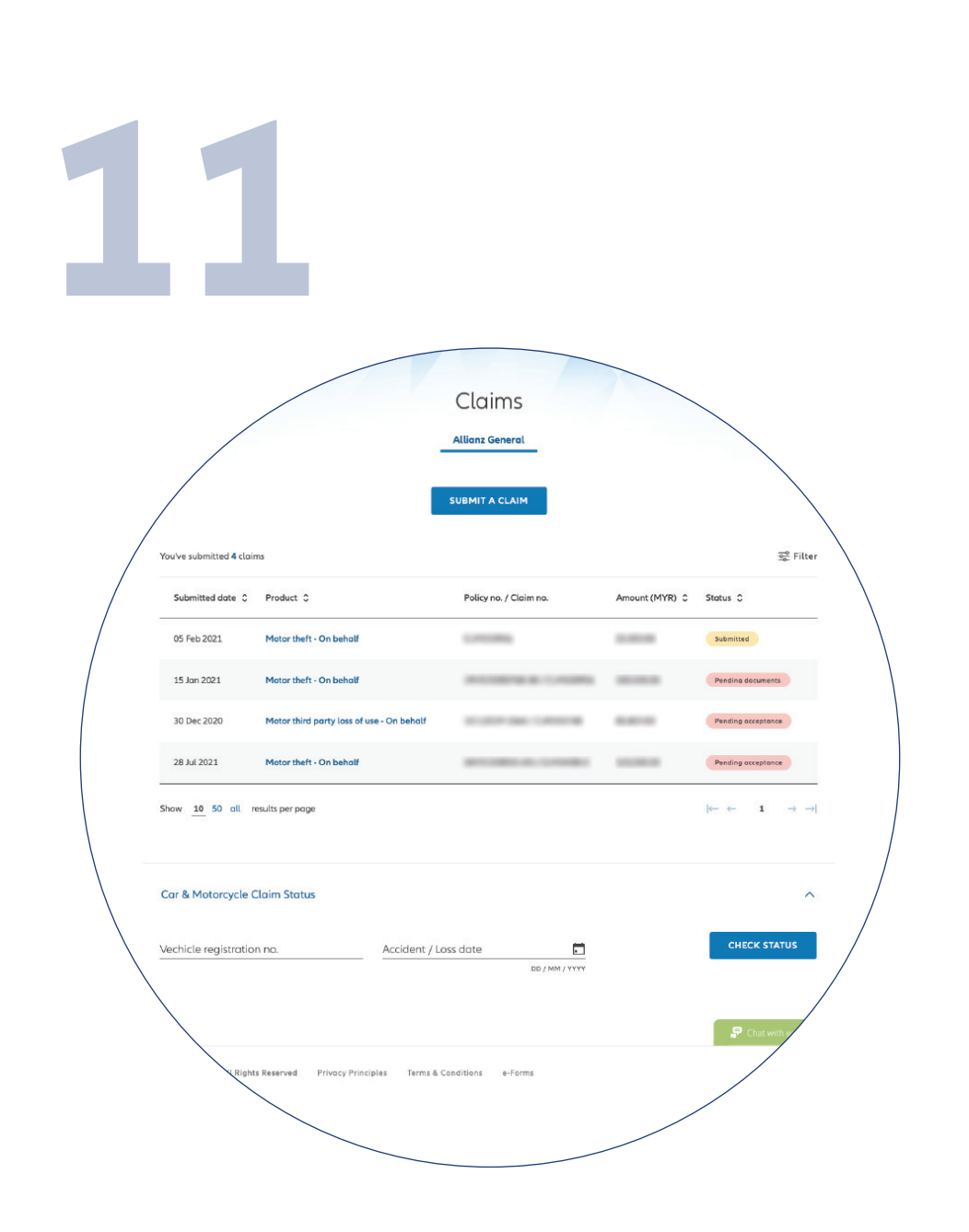

## Check claim status

You can check the status of your policy claims on the claim page.

## Semak status tuntutan

Anda boleh menyemak status tuntutan polisi anda di halaman **'Claims'**.